## Restablecer Recuento de Transacciones

El propósito de este botón es restablecer el recuento de transacciones de cualquier tarjeta a cero (0).

1. Vaya a <u>http://www.cfnnet.com/logonacct.html</u> e ingrese sus credenciales.

| COMMERCIAL<br>FUELING<br>NETWORK |                                 |
|----------------------------------|---------------------------------|
|                                  | ttp://searchtheaeco<br>Security |
|                                  | Account & Card Info             |
|                                  | CFN Participant Account Logon   |
|                                  | Participant ID:                 |
|                                  | Account Number:                 |
|                                  | Password:                       |
|                                  | Enter Reset                     |
|                                  | Site Locator                    |

2. En el CFN Main Search Menu, haga clic en la opción "Cards".

| Energie Fuel & Lakeview Petro #344                                             |       |  |  |  |
|--------------------------------------------------------------------------------|-------|--|--|--|
| Welcome to the CFN Main Search Menu, please select one of following:           | f the |  |  |  |
| Transactions<br>Authorizations<br>Cards<br>Account Summaries<br>Update Profile |       |  |  |  |

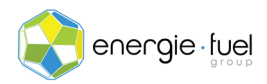

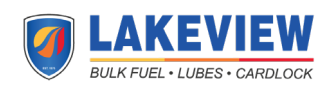

3. En el Card Menu, ingrese los últimos 7 dígitos de la tarjeta en el campo de texto llamada "Go To Card".

| Go To Ca | rd: 1234567  | Show | Modify | Activate | Inactivate | Reset Txncnt |
|----------|--------------|------|--------|----------|------------|--------------|
| History  | Request Card |      |        |          |            |              |

## 4. Presione el botón "Reset Txncnt".

| Go To Card: 1234567  | Show Modify Activate Inactivate | Reset Txncnt |
|----------------------|---------------------------------|--------------|
| History Request Card |                                 |              |

5. En la siguiente pantalla, debería ver el estado de la tarjeta y los 11 encabezados:

| Card Status Profile Account | Date Time<br>Updated Updated | POS T<br>Restrict Co | Txn<br>ount Txn Date | Odom ExpDate |
|-----------------------------|------------------------------|----------------------|----------------------|--------------|
|-----------------------------|------------------------------|----------------------|----------------------|--------------|

6. Debajo de la columna "Txn Count", debería decir "0".

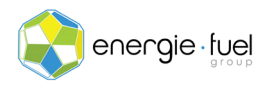

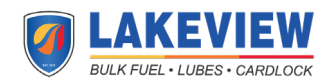